# Manual de usuario

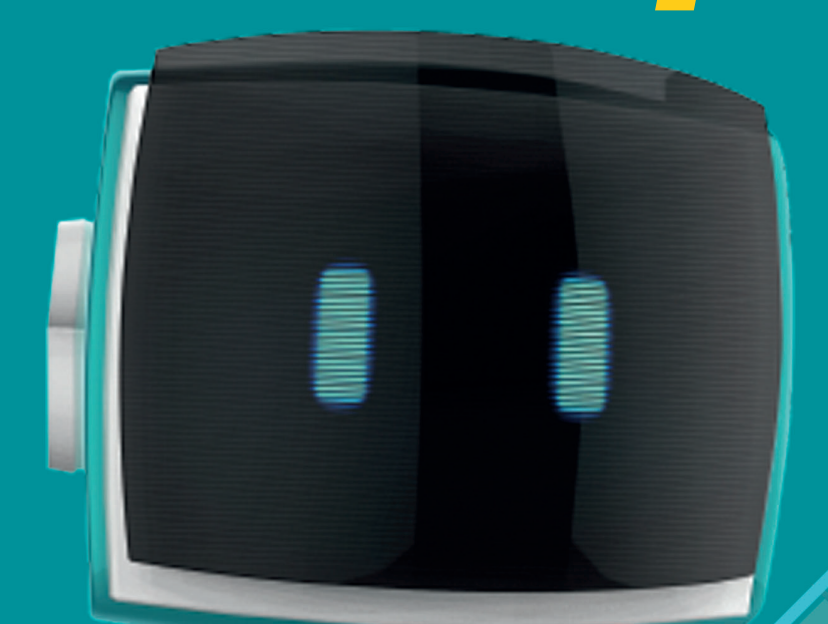

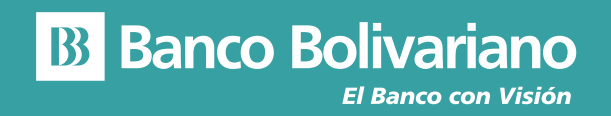

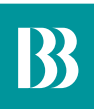

## Manual de usuario AVI24 en Web

Para ingresar a nuestro nuevo servicio AVI24 (Asesor Virtual Inteligente) debes hacerlo desde nuestra página web **www.bolivariano.com**, y en la parte inferior encontrarás a AVI24, quien te ayudará con tus consultas de:

- Saldos y movimientos de Cuentas
- Saldos y movimientos de Tarjetas de Crédito
- Saldos de Préstamos
- Saldos de Inversiones
- Consultas de los productos y servicios que ofrece el Banco Bolivariano.

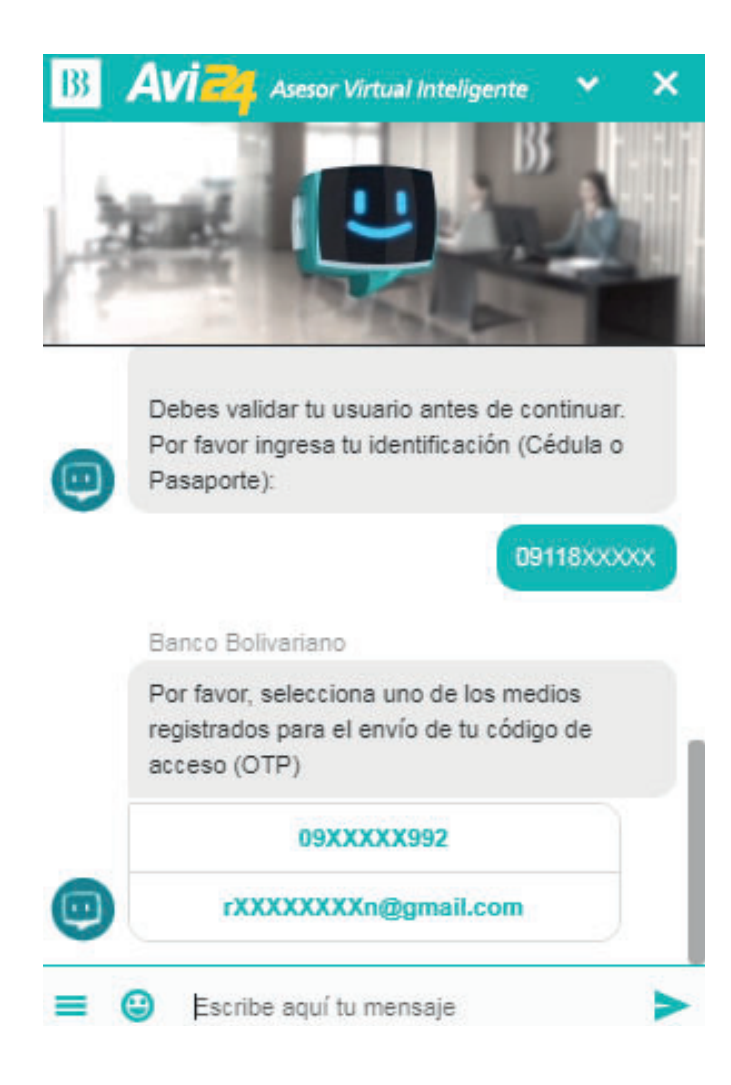

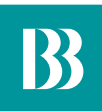

#### Cómo consultar tus saldos y movimientos de cuentas

- 1. Para consultar el saldo y movimientos de tus cuentas, puedes preguntar a AVI24 de la siguiente manera: "Quiero el saldo de mi cuenta".
- 2. A continuación, te solicitará que escojas uno de los medios registrados para el envío del código de acceso (OTP).

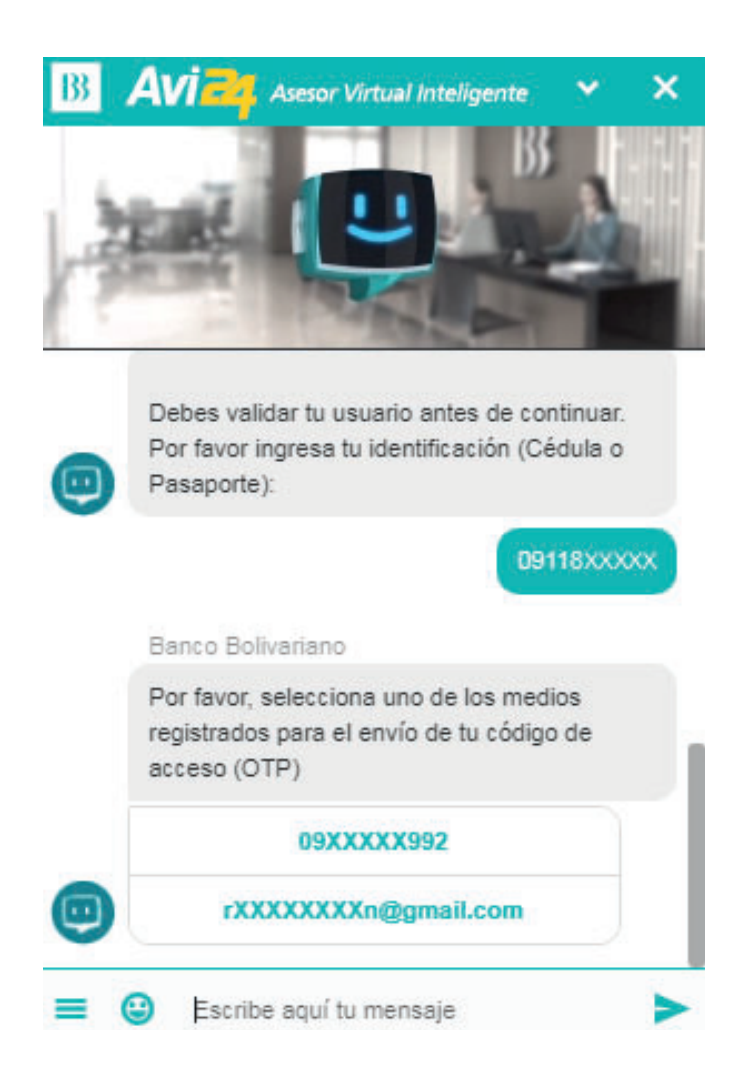

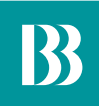

- **3.** Una vez que llegue el código de acceso (OTP) al medio de envío escogido debes ingresarlo correctamente y te mostrará un mensaje de Autenticación Exitosa. El tiempo de vigencia del código de acceso (OTP) es de tres minutos.
- **4.** Cuando se haya ingresado el código de acceso (OTP) debes dar clic en el botón "Cuentas" y podrás consultar los saldos y movimientos de tus cuentas.

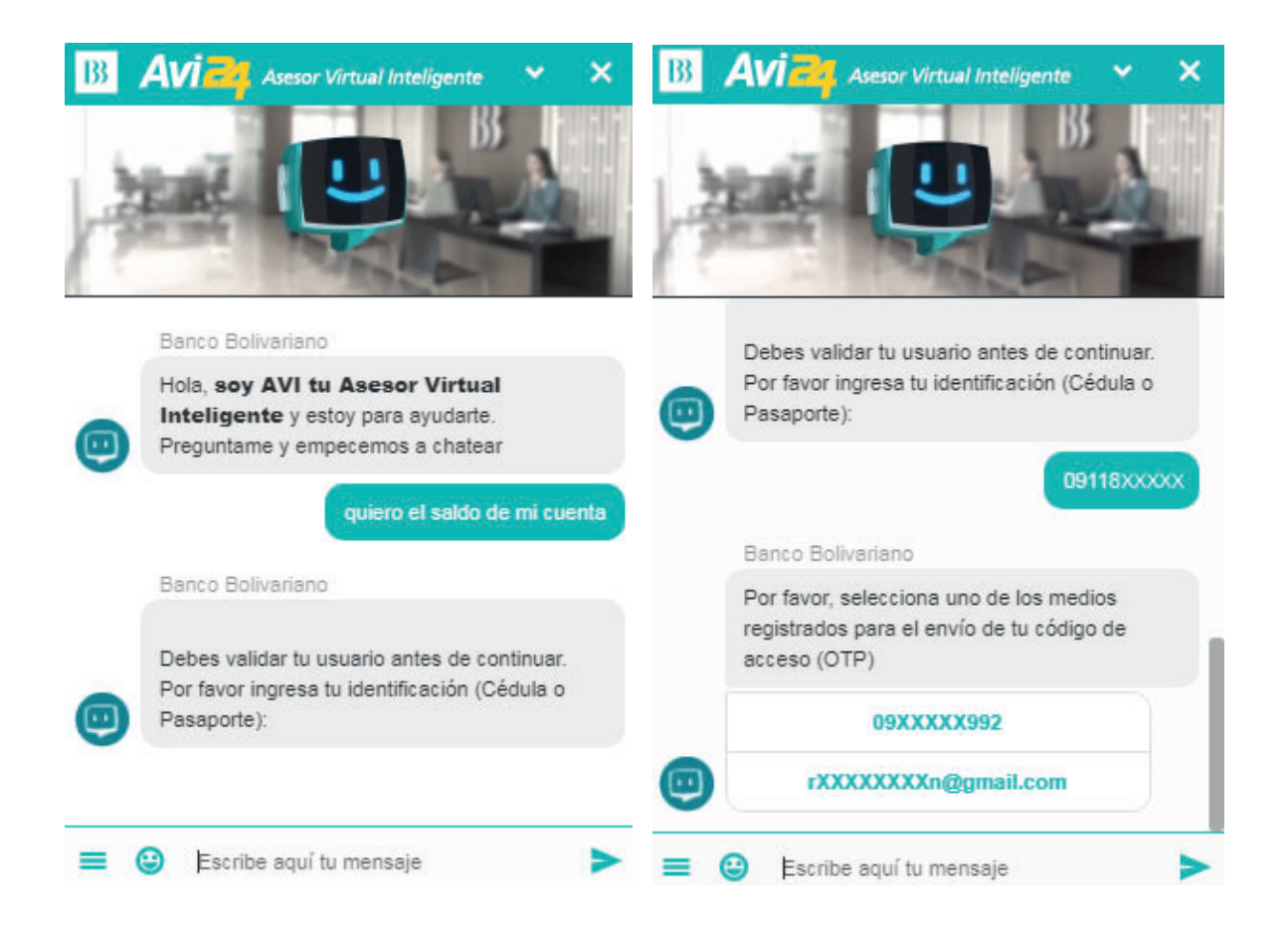

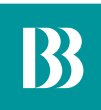

## Saldos y movimientos de tarjetas de crédito

- 1. Para consultar el saldo y movimientos de tus tarjetas, puedes preguntar a AVI24 de la siguiente manera: "Quiero el saldo de mi tarjeta de crédito".
- 2. A continuación, te solicitará que escojas uno de los medios registrados para el envío del código de acceso (OTP).
- **3.** Una vez que llegue el código de acceso (OTP) al medio de envío escogido, debes ingresarlo correctamente y te mostrará un mensaje de Autenticación Exitosa. El tiempo de vigencia del código de acceso (OTP) es de tres minutos.
- **4.** Cuando se haya ingresado el código de acceso (OTP) debes dar clic en el botón "Tarjetas" y podrás consultar los saldos y movimientos de tus tarjetas.

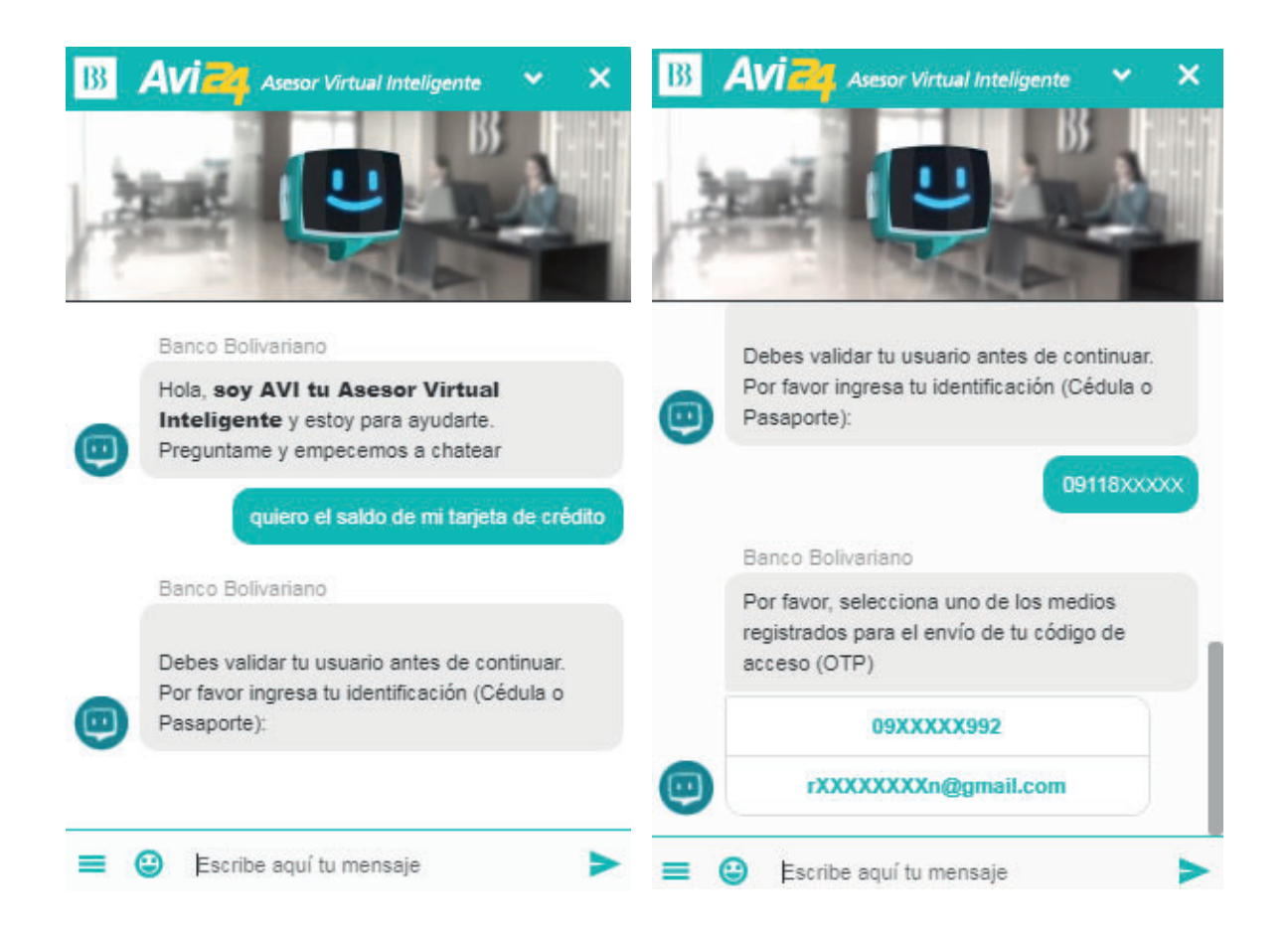

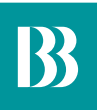

### Saldos de Préstamos

- 1. Para consultar el saldo y movimientos de tus préstamos, puedes preguntar a AVI24 de la siguiente manera: "Quiero ver mi préstamo".
- 2. A continuación, te solicitará que escojas uno de los medios registrados para el envío del código de acceso (OTP).
- **3.** Una vez que llegue el código de acceso (OTP) al medio de envío escogido, debes ingresarlo correctamente y te mostrará un mensaje de Autenticación Exitosa. El tiempo de vigencia del código de acceso (OTP) es de tres minutos.
- **4.** Cuando se haya ingresado el código de acceso (OTP) debes dar clic en el botón "Préstamos" y podrás consultar el saldo de tu préstamo.

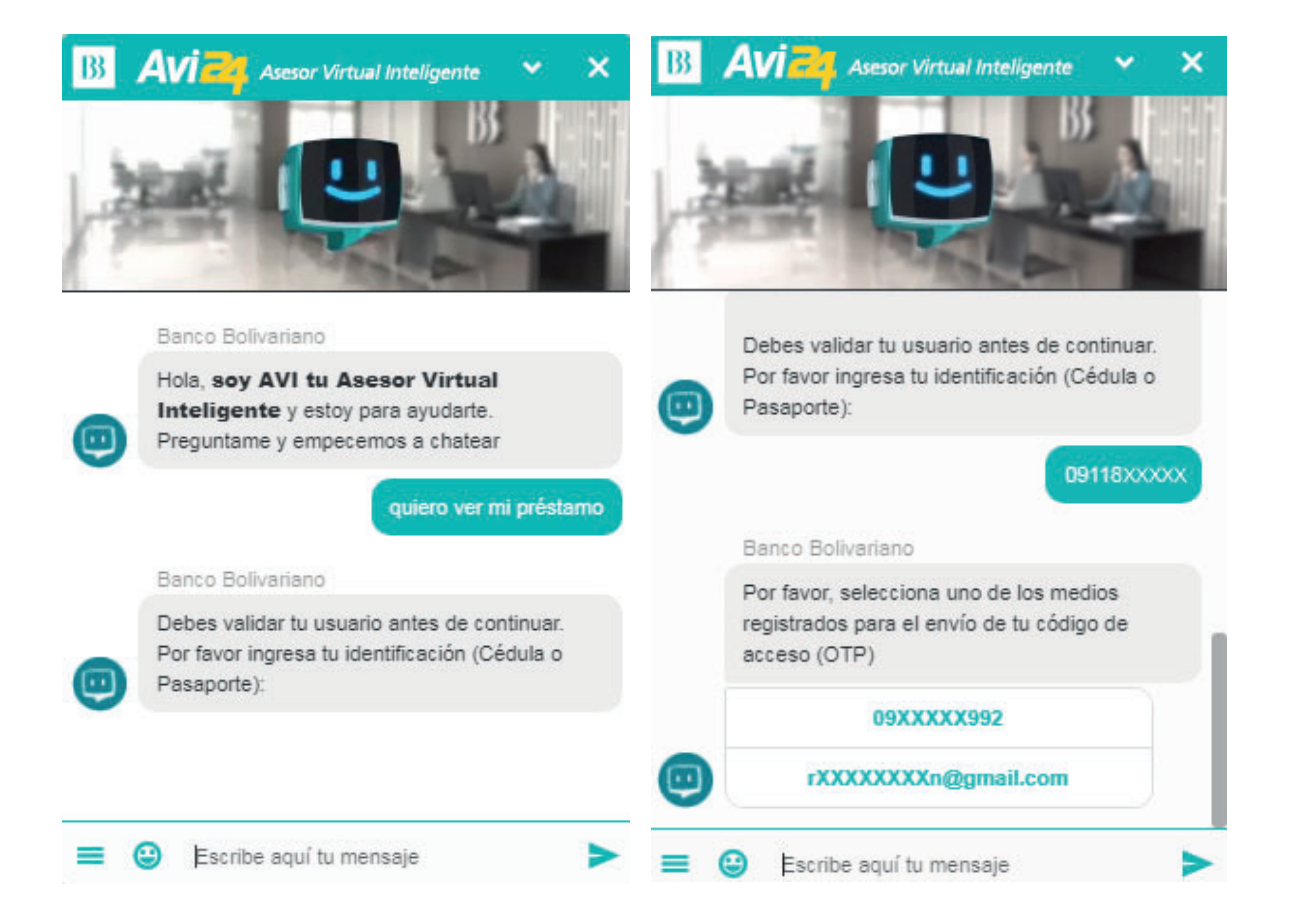

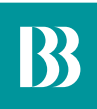

## Saldos de Inversiones

- 1. Para consultar el saldo y movimientos de tus inversiones, puedes preguntar a AVI24 de la siguiente manera: "Quiero ver el saldo de mi inversión".
- 2. A continuación, te solicitará que escojas uno de los medios registrados para el envío del código de acceso (OTP).
- **3.** Una vez que llegue el código de acceso (OTP) al medio de envío escogido debes ingresarlo correctamente y te mostrará un mensaje de Autenticación Exitosa. El tiempo de vigencia del código de acceso (OTP) es de tres minutos.
- **4.** Cuando se haya ingresado el código de acceso (OTP) debes dar clic en el botón "Inversiones" y podrás consultar tus inversiones.

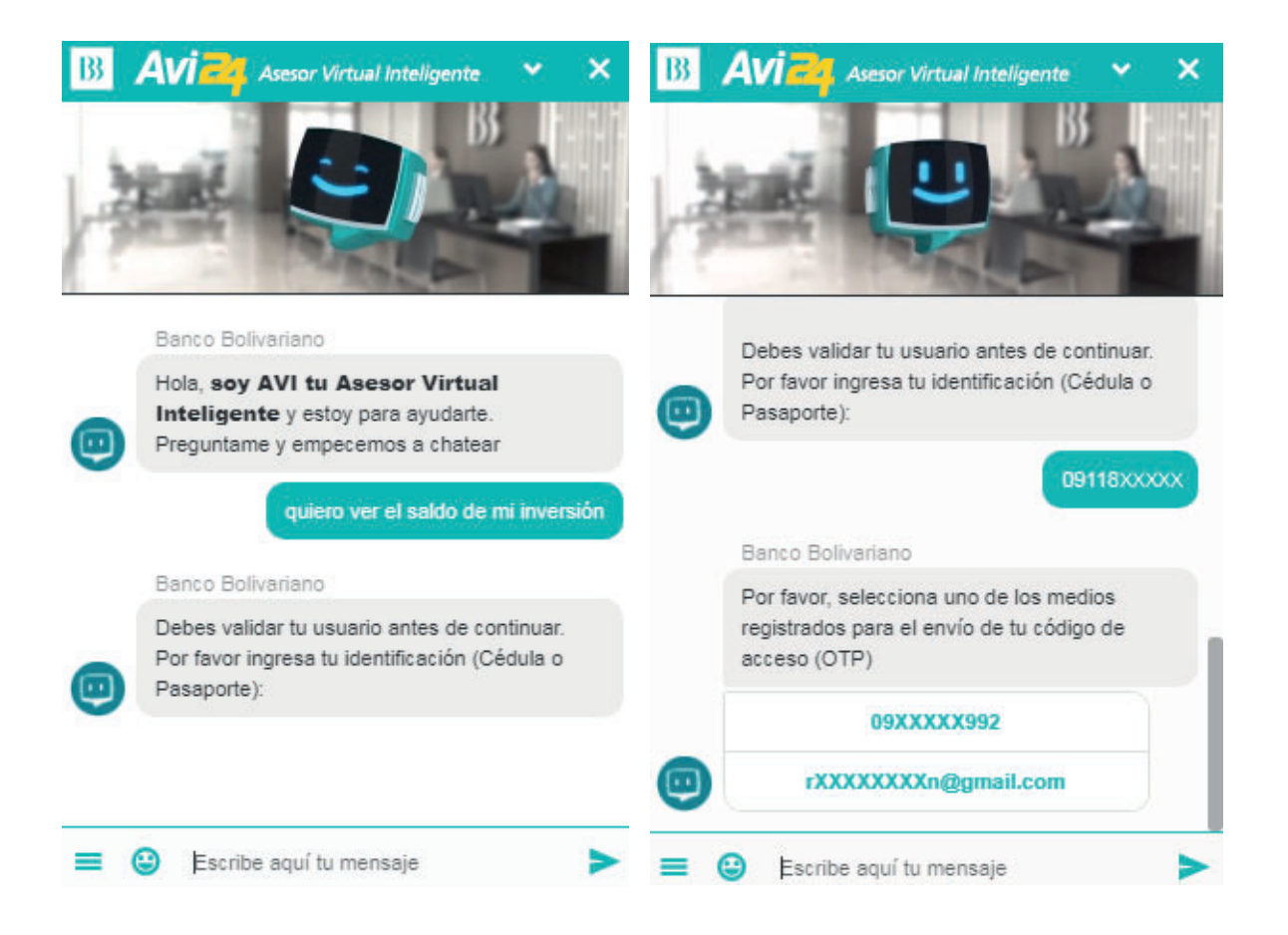